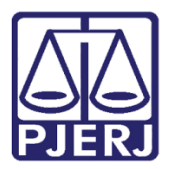

Dica de Sistema

## Assinatura de Peças BNMP

PJe – Processo Judicial Eletrônico – Chefe de Serventia – Criminal

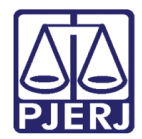

## **SUMÁRIO**

| 1. | Introdução                        | . 3 |
|----|-----------------------------------|-----|
| 2. | Assinar Peça em Contingência BNMP | . 3 |
| 3. | Histórico de Versões              | . 9 |

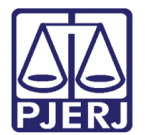

# Assinatura de Peças BNMP

#### 1. Introdução

Este manual apresenta de forma simples, o passo a passo do procedimento de como o Chefe de Serventia realizará a assinatura dos documentos BNMP em contingência.

#### 2. Assinar Peça em Contingência BNMP

Caso não seja possível confeccionar o documento pelo sistema BNMP, ele poderá ser emitido em contingência através da tarefa **Contingência BNMP** onde, após a confecção do documento, será enviado para assinatura do Magistrado ou Chefe de Serventia.

Após o cartório confeccionar a peça e enviar para a assinatura do Chefe de Serventia, o processo será disponibilizado através da tarefa **Assinar Mandado em Contingência BNMP – Chefe de Serventia** ou listado pelo tipo de documento na aba **Assinatura**, disponível no **Painel Inicial do Usuário**.

| ✓ Tarefas                                                               |   |
|-------------------------------------------------------------------------|---|
| Filtros                                                                 | • |
| Aguardando Trânsito em Julgado [CRI_TJU]                                | 1 |
| Aguardando assinatura de todas as minutas [BNMP_PAJ]                    | 3 |
| Assinar Mandado em contingência BNMP - Chefe de<br>Serventia [BNMP_MND] | 1 |
| Certificar processo para devolução à Central de Custódia<br>[CTD_DCC]   | 1 |
| Contingência BNMP [BNMP_CONT]                                           | 4 |

Figura 1 - Tarefa assinar mandado em contingência BNMP

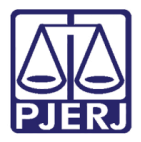

Ao acessar a **tarefa Assinar Mandado em Contingência BNMP – Chefe de Serventia**, são listados os processos localizados na tarefa. Selecione o processo na listagem à esquerda em que deseja realizar o procedimento.

| ASSINAR MANDADO EM CONTINGÊNCIA BNM                                                                                                 |    |          |  |  |  |
|----------------------------------------------------------------------------------------------------|----|----------|--|--|--|
| Pesquisar                                                                                                    | •  | Q        |  |  |  |
| PROCESSOS ETIQUETAS                                                                                                    |    |          |  |  |  |
|                                                                                                    |    |          |  |  |  |
| <b></b>                                                                                                    | 8  | 14-06-22 |  |  |  |
| APOrd )22.8.19.0045<br>Abandono Intelectual<br>/ 1ª Vara Criminal da Comarca<br>ÚLTIMA MOVIMENTAÇÃO: EXPEDIÇÃO DE OUTROS DOCUMENTOS | 5. |          |  |  |  |

Figura 2 - Lista de Processos

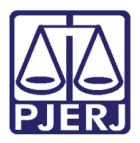

O sistema exibe a peça confeccionada em contingência para conferência.

Será permitido, caso necessário, alterar e corrigir informações no documento ou clicar no botão **Encaminhar para** e selecionar a transição **Devolver para correção**. Caso realize a devolução para correção, o processo ficará disponível para o cartório novamente para que realize a devida correção. Sendo redirecionado o processo novamente para a tarefa **Assinar Mandado em Contingência BNMP – Chefe de Serventia.** 

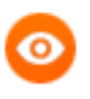

OBSERVAÇÃO: Ao selecionar a opção Cancelar o processo retorna ao cartório na tarefa **Processamento**.

| i - Assinar Mandad                     | o em contingência …                                | •                   | <b>1</b>               | ₽ 1 | ' <u>ଅ</u> ଅ |
|----------------------------------------|----------------------------------------------------|---------------------|------------------------|-----|--------------|
|                                        |                                                    |                     | Devolver para correção |     |              |
|                                        |                                                    |                     | Cancelar               |     |              |
| Digitação de Mandados do RNMPAssinar N | landado em contingência BNI                        | MP - Chefe de Serve | ntia [BNMP MND]in      |     |              |
|                                        |                                                    | wr - Chele de Selve |                        |     |              |
|                                        |                                                    |                     |                        |     |              |
| Tipo do Documento*                     | Modelo                                             |                     |                        |     |              |
| Certidão de Cumprimento de Manc        | <ul> <li>Selecione o modelo</li> </ul>             | ~                   |                        |     |              |
|                                        |                                                    |                     |                        |     |              |
| Minuta                                 |                                                    |                     |                        |     |              |
| B I U alae 📰 🗮 🖶 Tipo de f             | ont • 5 (18pt) • $X_2 \times X^2 \stackrel{A=}{=}$ | 🌇 🔏 🖻 🖻 🖓 🗋         | ab<br>⇒ac              |     |              |
|                                        | • 💇 • 🐺 🚍 🖬 💒 🔩 🚽                                  | 'n n' Y 💷 🖬         | 🖩 Ω ¶ 🤌 🔀 🚝            |     |              |
|                                        |                                                    |                     |                        |     |              |

Figura 3 - Tarefa assinar mandado em contingência BNMP - chefe de serventia

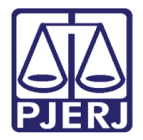

Após realizar a alteração ou correção, caso necessário, desça a barra de rolagem e clique em Salvar.

| CCPImat   | Assinar Mandado em cont                | ~ | 📒 🐼 🗣 1              | ງ 🕄 |
|-----------|----------------------------------------|---|----------------------|-----|
|           |                                        |   |                      |     |
|           |                                        |   |                      |     |
| Movimento | os Processuais                         |   |                      |     |
| Não há a  | grupamentos de movimentos relacionado. |   |                      |     |
| Anexos    |                                        |   | ^                    |     |
| ADICIC    | NAR Arquivos suportados                |   |                      |     |
|           |                                        |   | ASSINAR DOCUMENTO(S) |     |
| SALVAR    | DESCARTAR ALTERAÇÕES                   |   |                      |     |
|           |                                        |   |                      |     |

Figura 4 – Salvar Alterações

Será possível anexar documento, para isso, clique no botão **Adicionar** e selecione o arquivo desejado.

| Anexos ^                      |  |
|-------------------------------|--|
| ADICIONAR Arquivos suportados |  |
| ASSINAR DOCUMENTO(S)          |  |

Figura 5 - Anexar arquivo

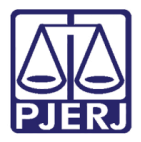

Localize o arquivo desejado e clique em Abrir.

| 🧿 Abrir                                                                                                    |                              |                     |                 |                                        |                                         | ×     |
|----------------------------------------------------------------------------------------------------|------------------------------|---------------------|-----------------|----------------------------------------|-----------------------------------------|-------|
| $\leftrightarrow$ $\rightarrow$ $\land$ $\uparrow$ $\blacklozenge$ Es                                                | ste Computador → Downloads → |                     | ~               | ۍ ارد او                               | squisar Downloads                       |       |
| Organizar 🔻 Nova pa                                                                                                  | asta                         |                     |                 |                                        |                                         | ?     |
| <ul> <li>Acesso rápido</li> <li>Área de Trabalho x</li> <li>Downloads</li> <li>Documentos</li> <li>magens</li> </ul> | Nome                         | Data de modificação | Тіро            | Tamanho                                |                                         | ^     |
| -                                                                                                    | A 1.pdf                      | 11/02/2022 12:13    | Adobe Acrobat D | 174 KB                                 |                                         |       |
| 💻 Este Computador 🥏 Rede                                                                                             |                              |                     |                 |                                        |                                         | ~     |
| Nom                                                                                                    | ne:                          |                     |                 | <ul><li>✓ Arquivo</li><li>Ab</li></ul> | s personalizados (*.png<br>rir Cancelar | ×<br> |

Figura 6 - Selecionar arquivo

Selecione o **Tipo de documento**, a **Descrição**, e preencha os demais campos se entender necessário.

| Marcar/Desmarcar todos               |                                        |  |  |  |  |
|--------------------------------------|----------------------------------------|--|--|--|--|
| 1 1.pdf<br>174,0 KiB                 | Tipo de documento Selecione o tipo 🗸 🗸 |  |  |  |  |
| application/pdf                      | Descrição<br>1                         |  |  |  |  |
|                                      | Número (opcional)                      |  |  |  |  |
| Sigiloso (opcional)                  |                                        |  |  |  |  |
| ADICIONAR LIMPAR Arquivos suportados |                                        |  |  |  |  |

Figura 7 - Preencher os dados

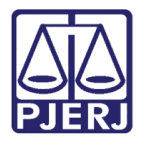

Somente depois que estas informações são preenchidas e o **check verde** é exibido, que o sistema finaliza o upload do arquivo anexado.

| Marcar/Desmarcar todos       |                        |                 |
|------------------------------|------------------------|-----------------|
| 1 1.pdf<br>174.0 KiB         | Tipo de documento      | Decisão 🗸       |
| application/pdf              | Descrição              | 1               |
|                              | Número (opcional)      |                 |
|                              | Sigiloso (opcional)    |                 |
| ADICIONAR LIMPAR             | Arquivos suportados    |                 |
| Finalizado o upload do arqui | ivo 1.pdf com sucesso. |                 |
|                              | gam #                  | 0 Charles and a |

Figura 8 - Check verde

Ao finalizar a confecção do documento, clique no botão Assinar Documento(s).

| Movimentos Processuais                         |                      |
|------------------------------------------------|----------------------|
| Não há agrupamentos de movimentos relacionado. |                      |
| Anexos                                         | ^                    |
| ADICIONAR Arquivos suportados                  |                      |
|                                                | ASSINAR DOCUMENTO(S) |
| SALVAR DESCARTAR ALTERAÇÕES                    |                      |

Figura 9 - Assinar documentos

0

OBSERVAÇÃO: Após a assinatura da peça o processo se torna indisponível para o Magistrado.

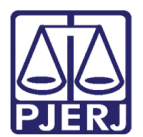

## 3. Histórico de Versões

| Versão | Data       | Descrição da alteração   | Responsável   |
|--------|------------|--------------------------|---------------|
| 1.0    | 21/06/2022 | Elaboração de documento. | Marcelo Fraga |
| 1.0    | 23/06/2022 | Revisão de Documento.    | Simone Araujo |
|        |            |                          |               |
|        |            |                          |               |
|        |            |                          |               |